## Updating Contact Information and Emergency Contacts in Banner 9 Self-Service

You can easily update your address, phone number, email, and emergency contact information Banner Self Service. To do so:

- 1. Log in to Banner 9 Self-Service.
- 2. From the **Employee Dashboard** landing page, click on the **My Profile** button on the left side of the page, to the right of your picture (see figure 1 below).

|         | Employee Dashboard X                                              | +                               |                                 |              |                   |        |                        | - o ×           |  |  |  |  |
|---------|-------------------------------------------------------------------|---------------------------------|---------------------------------|--------------|-------------------|--------|------------------------|-----------------|--|--|--|--|
|         | $\overleftarrow{\bullet}$ $\rightarrow$ $\overleftarrow{\bullet}$ | 🛈 🔒 https://bnrappsdev.iit.edu/ | 'EmployeeSelfService/ssb/hrDash | board#/hrDas | sht 🕑 🏠 🔍         | Search |                        | II\ ⊡ 📽 😑       |  |  |  |  |
| <b></b> | <b># ILLINOIS</b>                                                 | 5 TECH                          |                                 |              |                   |        | * 🗵                    | Mouse, Mickey   |  |  |  |  |
| Fig.1   | Employee Dashboard                                                |                                 |                                 |              |                   |        |                        |                 |  |  |  |  |
|         | Employee Dashboard                                                |                                 |                                 |              |                   |        |                        |                 |  |  |  |  |
|         |                                                                   |                                 |                                 |              |                   |        |                        |                 |  |  |  |  |
|         |                                                                   | Mouse, Mickey                   | Leave Balances as of 02/        | 21/2020      |                   |        |                        |                 |  |  |  |  |
|         |                                                                   |                                 | Vacation Day in hours           | 0.00         | Sick Day in hours | 0.00   | Personal Day in hours  | 0.00            |  |  |  |  |
|         |                                                                   |                                 | New Baby Bft in hours           | 0.00         |                   |        |                        |                 |  |  |  |  |
|         |                                                                   |                                 |                                 |              |                   |        | <u>Full Leave Bala</u> | nce Information |  |  |  |  |

3. When the page refreshes, you will see your **Personal Information** page. To update any information, click on any pencil icon on the right side of the page (see figure 2 below).

| IIT Employee Dashboard                                                 | × +                                                                                       | – a ×             |
|------------------------------------------------------------------------|-------------------------------------------------------------------------------------------|-------------------|
| €) → ୯ û                                                               | 🛈 🔒 https://bnrappsdev.iit.edu/EmployeeSelfService/ssb/hrDashboard#/employ 🛛 🐨 😾 🔍 Search | III\ 🗉 📽 🚍        |
| " ILLIN                                                                | OIS TECH                                                                                  | 🔅 💽 Mouse, Mickey |
| mployee Dashb                                                          | oard • Employee Profile                                                                   |                   |
| Profile                                                                |                                                                                           |                   |
|                                                                        | Personal Information                                                                      | Λ                 |
| Mouse, Mickey<br>D: A20229615<br>Status: Active                        | Addresses<br>Permanent<br>10 W 33rd St<br>Chicago<br>Illinois 60616-3730                  |                   |
| <b>lired:</b> 01/13/2020<br><u>More Personal</u><br>n <u>formation</u> | Phones<br>There are no phone numbers available for you to view.                           | *//               |
|                                                                        | Emails<br>IT email IT email<br>mmouse3@banner.iit.edu mmouse3@iit.edu                     | ۲                 |
|                                                                        | Emergency Contacts<br>No Emergency Contact Information found.                             | •                 |

4. You will be redirected to an editable personal information page with separate sections for email, phone number, address, emergency contact, and additional details (see figure 3 below).

| " ILLINOIS TE                                 |                                                 |                                                                | 🔆 💽 Mickey M |
|-----------------------------------------------|-------------------------------------------------|----------------------------------------------------------------|--------------|
|                                               |                                                 |                                                                | * Michely    |
| <u>Previous</u> • Personal information        | 1                                               |                                                                |              |
| Profile picture                               | Email                                           |                                                                | + Add New    |
| Mickey Mouse                                  | IIT email (Preferred)<br>mmouse3@banner.iit.edu | IIT email<br>mmouse3@iit.edu                                   |              |
| ID Number: A20229615                          | (Non Updateable)                                | (Non Updateable)                                               |              |
| mmouse3@banner.iit.edu                        | Phone Number                                    |                                                                | (+) Add New  |
| 10 W 33rd St, Chicago, Illinois<br>60616-3730 |                                                 |                                                                | Ŭ            |
|                                               |                                                 | I here are no phone numbers available for you to view.         |              |
|                                               | Address                                         |                                                                | + Add New    |
|                                               | Permanent                                       | _                                                              |              |
|                                               | Current<br>05/08/2008 - (No end date)           |                                                                | 6            |
|                                               | Chicago<br>Illinois 60616-3730                  |                                                                |              |
| 4                                             |                                                 | 5                                                              |              |
|                                               |                                                 |                                                                |              |
|                                               | Emergency Contact                               |                                                                | + Add New    |
|                                               |                                                 | (i) There are no emergency contacts available for you to view. |              |
|                                               |                                                 |                                                                |              |
|                                               | Additional Details                              |                                                                |              |
|                                               |                                                 |                                                                |              |
|                                               | Ethnicity and Race                              | Veteran Classification                                         |              |

- 5. Click on the following icons to make changes:
  - a. Pencil icon to change existing information (see figure 4 above)
  - b. Trash can icon to delete existing information (see sigure 5 above)
  - c. + Add New icon to add new information (see figure 6 above)
- 6. Once you've made your changes you can get back to your Employee Profile dashboard by:
  - a. Clicking on the grid in the upper IIT Banner × + left hand corner (see figure 7  $(\leftarrow) \rightarrow$ C  $(\triangle)$ 🛈 🔒 https://bnrappsdev.iit.edu/BannerGenera above) b. When the next box pops up, INOIS TECH clicking on Banner (see figure 8 to the right) Banner Home Ctrl+Alt+Home 8 Email IIT email (Preferred) mmouse3@banner.iit.edu

c. When the box refreshes, clicking on **Employee** (see figure 9 below)

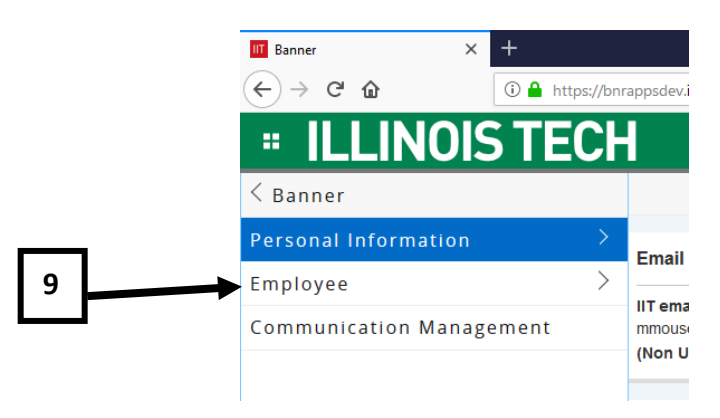

d. When the box refreshes, clicking on Employee Dashboard (see figure 10 below)

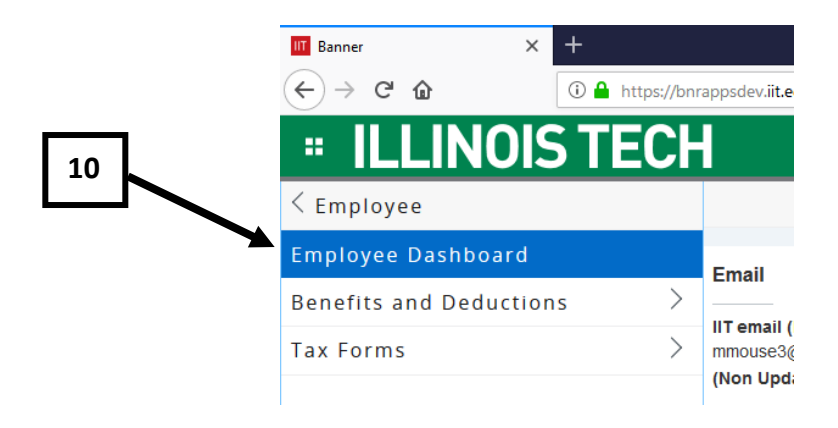